# 武汉科技大学学生端网上申请课程学分认定操作指 引(学生版)

#### 一 课程学分认定对象

经学校批准或者认定的校内转专业、编入低年级、重新修读的在校本科生, 跨专业培养方案或跨培养方案版本修读课程获得的学分,符合课程学分认定原则 者,可以申请认定为与所在专业或年级培养方案相对应的学分。

注:小语种的学分认定,属于特殊的认定,学生须在毕业学期毕业审核时, 待学分认定工作开始后,线下提交纸质申请,经学院审批后送交教务处。

#### 二 课程学分认定原则

 已修课程学分应大于等于计划课程学分,已修课程与计划课程名称相同 或者类似。

 已修课程教学内容及教学要求必须能够达到计划课程教学大纲的要求 或者主体内容相近。

注:同一门课程的学分因培养方案变更而变少,导致学生重新修读该课后,实际获得的学分低于培养方案要求的学分,此种情况,学生须补修其他课程来填补所缺学分,使得总学分达到毕业要求(创新学分和第二课堂学分不能作为补修学分)。

#### 三 课程学分认定模式

1. 一对一:即原课程列表中一门课程,对应计划课程列表中一门课程。

 一对二:即原课程列表中一门课程,对应计划课程列表中两门课程。一对二 模式主要针对某门课程,因培养方案的变更,课程被拆合的情况。

3. 二对一:即原课程列表中两门课程,对应计划课程列表中一门课程。二对一的 认定模式下,计划课程的成绩取两门课程中的低分成绩;以下情况须选择此种认 定模式:

3.1 某门课程因培养方案的变更,课程被拆合的情况。

3.2 同一门课程的学分因培养方案变更而变少,导致学生修读该课后,实际获得 的学分低于培养方案要求的学分,此种情况,学生须补修其他课程来填补所缺学 分,使得总学分达到毕业要求(创新学分和第二课堂学分不能作为补修学分)。 如: A课由3学分调整为2学分,学生实际修的2学分的A课(培养方案上A课 为3学分),学生补修1学分B课程,学生申请时应采用二对一的认定模式,即 在左侧原课程列表勾选A课(2学分)和B课(1学分),并在计划课程列表勾选A 课(3学分)进行认定。

#### 四 重要提醒

学生须将所修课程与学生培养方案五项(课程名、课程性质、课程属性、学 分、课程编码)进行比对,查找出与培养方案不符的课程,确定课程学分认定方 案,不能进行认定的课程,请制定课程补修计划。如果实际所修课程与培养方案 一致(五项要素一样),则无需进行课程学分认定。

学生须仔细阅读课程学分认定原则,严格按照课程学分认定原则和操作流程 说明提交申请,如果违反课程学分认定相关原则,将会导致审核不通过且失去相 关课程的认定机会,每门课程只有一次认定机会,课程学分一经认定不得更改, 请各位同学慎重对待。

#### 五 课程学分认定详细操作流程

### 1、进入成绩认定功能

1.1 进入主界面后,点击学籍成绩按钮

| 9 Rendra         | < ^A90                    |                                                                                                    |                 |       |     |      |       |                                  |                          |                          |                                |
|------------------|---------------------------|----------------------------------------------------------------------------------------------------|-----------------|-------|-----|------|-------|----------------------------------|--------------------------|--------------------------|--------------------------------|
| e values         |                           | 8494 R                                                                                                    |                 |       |     |      |       | STATIST                          |                          |                          |                                |
| e anen<br>e anno | -2.                       | M13M/ == 2020-05-23                                                                                                    | I ITALIS INVEST | • 382 |     |      |       | 0                                | 0                        | 6                        | 0                              |
|                  | ALCON FOR THE SECOND      | Ref2次 単単一<br>第一号<br>に (1997年)<br>第二号<br>(1997年)<br>第二号<br>(1997年)<br>第二号<br>(1997年)<br>第二号<br>(1997年)<br>1400年7月<br>第二号<br>(1997年)<br>1400年7月<br>第二号<br>(1997年)<br>1400年7月<br>第二号<br>(1997年)<br>1400年7月<br>第二号<br>(1997年)<br>1400年7月<br>第二号<br>(1997年)<br>1400年7月<br>1400年7月<br>140 |                 | UNC . | RM3 | BAES | Bark- | 941(8)2<br>8<br>941(7)<br>741(7) | ATZAAR<br>E<br>E<br>E94A | 7234<br>0<br>119700<br>2 | 考试例中直<br>词<br>通<br>流杯力重明<br>5回 |
|                  | eses                      |                                                                                                    | 101             |       |     |      |       |                                  |                          |                          |                                |
|                  | 进入主界面,                    | 点击学籍成绩                                                                                                    | 000 <b>0000</b> | 152   |     |      |       | •                                |                          |                          |                                |
|                  |                           |                                                                                                    |                 |       |     |      |       |                                  |                          |                          | -                              |
|                  | 10/7/12/14-12/2、米市美、市美中市市 |                                                                                                    |                 |       |     |      |       |                                  |                          |                          |                                |
|                  |                           |                                                                                                    |                 |       |     |      |       | (RH)                             |                          |                          |                                |
|                  |                           |                                                                                                    |                 |       |     |      |       | -                                |                          |                          |                                |

1.2、依次点击学籍成绩-我的成绩-成绩认定-增加

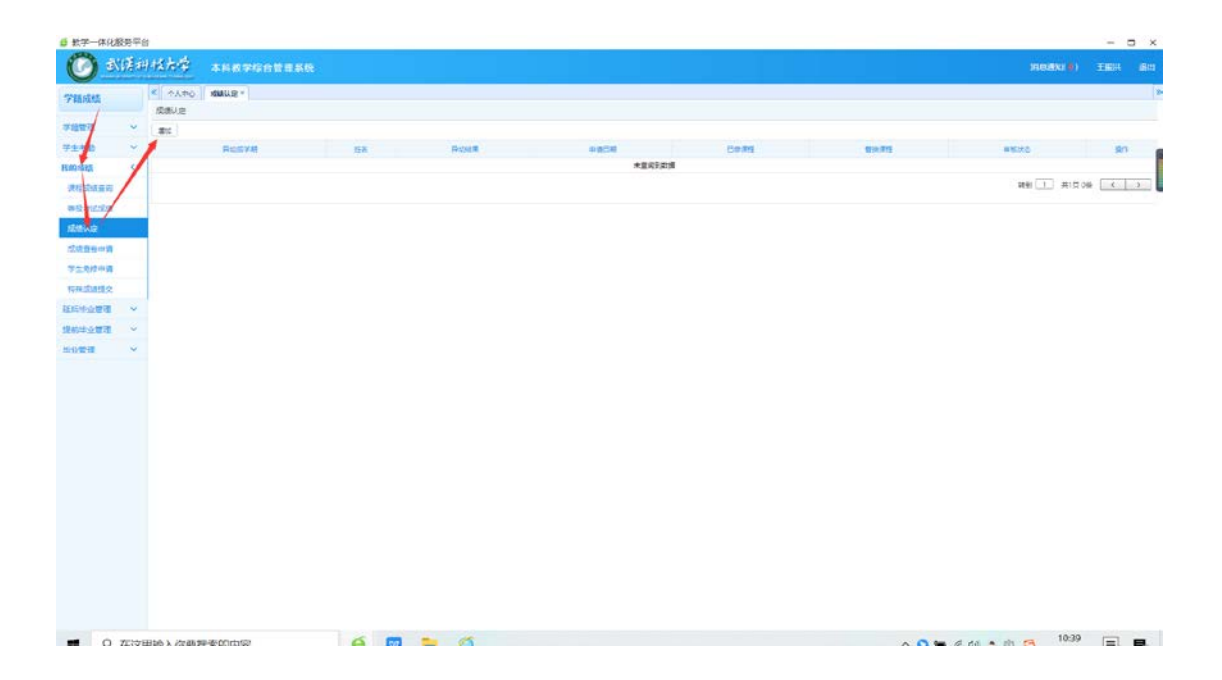

### 2、选择课程信息,进行认定

2.1、选择课程名称条件,输入认定前和认定后的课程信息,勾
 选课程信息,点击替代按钮。

| 建成       | 《 个人中心        | 成績し      | UR *          |                      |            |                   |     |       |      |     |             |                 |          |          |      |           |                   |
|----------|---------------|----------|---------------|----------------------|------------|-------------------|-----|-------|------|-----|-------------|-----------------|----------|----------|------|-----------|-------------------|
|          | 规模认定          |          |               |                      |            |                   |     |       |      |     |             |                 |          |          |      |           |                   |
| 総合語 ~    | #Eto          |          |               |                      |            |                   |     |       |      |     |             |                 |          |          |      |           |                   |
| 白城猿(     | 用加加学校         | 188      | Ricial III    | 10 E 10              |            |                   |     | CIP;R | Q.   |     |             |                 |          |          |      | 1112.0712 |                   |
| 1903840  | + 2017-2018-  | 55 202   | 114.251.145.8 | kýsasd/kscj/gird add | framset?tk | Smea 160557983100 | 10  |       |      |     |             |                 | _        |          | -    | o ×       | 1季分               |
|          | + 2017-2018-  | 清达(      | i. •          | 9                    | 20         | e                 |     |       |      | 素活择 | · • 8       |                 | 豊富       | → 可報     | 入关   | 键字查询      | 1平台课程-3学分         |
| 和政制法法理   | + 2017-2018-2 | 53       | 2017-2018-2   | 大家英语(二)              | 1401841    | 透识教育平台课程          | 3   | 必律    | -    |     |             | 计划课程            | 的表       |          |      |           | 1课程-2.0学分         |
| 記録の      | + 2017-2018-2 | III 54   | 2018-2019-1   | 大学物理实验8              | 0703607    | 学科基础平台课程          | 1.5 | 必律    | -    | 79  | 开课节期        | 课程实际            | 爾權代码     | 课程性质     | 等分   | 课程属性      | ·算机闪速课程设计·实践数学模块· |
| 2.续查举申请  | 1             | S5       | 2017-2018-2   | 大学物理B(一)             | 0703605    | 学科基础学会课程          | 2.5 | 218   | 8    | 1   | 2019-2020-1 | Oracle設備库技术     | 1350013  | 专业任选课程   | 2.5  | 活想        |                   |
|          |               | 0 56     | 2018-2019-1   | 大学物理8(二)             | 0703606    | 学科基础平台考试          | 2   | 37    | - 63 | 2   | 2019-2020-1 | 软件工程            | 1302031  | 专业统合课程   | 3.5  | 40        |                   |
|          |               | U 57     | 2017-2018-1   | 大学生心理建築新闻            | 1502004    | 进行教育平台课程          | 1   | 2/17  | 8    | 3   | 2019-2020-1 | 操作系统            | 1302009  | 专业综合课程   | 3    | 公律        |                   |
|          |               | U 58     | 2018-2019-2   | 7.3342.242           | 9801003    | 進出家用干部課題          | 1   | 217   | 6    | 4   | 2018-2019-1 | JAVA编程技术        | 1304003  | 专业综合课程   | 3    | 公律        |                   |
| 动击需认定的课程 | 2:            | U 59     | 2011 2018-1   | 大学计算机通信A             | 1306001    | 通い取用十四月間          | 3   | 2019  |      | 5   | 2019-2020-1 | 移动平台软件课程设计      | 1302014  | 常能較学種項   | 1    | 2019      |                   |
| E侧列表为实际所 | Fi,           |          | 2018-2019-2   | HERIOLANTIC )        | 1350038    | ******            |     | 8019  |      | 6   | 2018-2019-2 | 移动干台软件设计        | 1302012  | 专业性心達理   | 3    | 公博        |                   |
| 課程,右側列3  |               | 01       | 2017-2018-2   | 12:93(37)243(~~)     | 1303030    | #1000-1000        |     | 2019  |      | 7   | 2018-2019-2 | 计算机组成原理实践       | 1350083  | 专业结心课程   | 1    | 公律        |                   |
| 由培养方案要求的 | 9             | 0 At     | 2018-2010-2   | 40-5 818             | 1302009    | 4040/JER          |     | 0.00  | 12   | 8   | 2018-2019-1 | 数据结构            | 1302033  | 专业综合课程   | 4,5  | 20        |                   |
| 限程。      |               | 24       | 2010-2020-1   | OracleRUERINE        | 1350013    | *0/05-812         | 24  | 10.05 |      | 9   | 2019-2020-1 | 软件设计模式          | 1302074  | の日本の連接   | 3.5  | 2018      |                   |
|          |               | 65       | 2019-2020-2   | Linux内性系列序设计         | 1302066    | ******            | 2.5 | 3.8   | 10   | 10  | 2018-2019-2 | <b>双编结构课程设计</b> | 1302034  | 实现教学模块   | 1    | 2019      |                   |
|          |               | 6 65     | 2018-2019-1   | JAVA编程授术             | 1304003    | 100000            | 3   | 218   | ۰.   |     |             |                 |          |          |      | 1         |                   |
|          |               | 67       | 2018-2019-1   | NETHIN               | 1302076    | 专业统合课程            | 1   | 2019  |      |     |             |                 | 1035     | 1 共9页 81 | a [] | 6 3       |                   |
|          |               |          |               |                      |            |                   |     |       | 1    |     |             |                 |          |          |      |           |                   |
|          |               | 成绩认知     | 用表            |                      |            |                   |     |       |      | 112 |             |                 |          | 2        | 洗材   | 日応運       | 程后,点击认定           |
|          |               | #<br>158 | 1540          | Range Range          |            |                   | er  | an    |      |     |             |                 | 1016.011 |          | -    | Bill I    |                   |

注: 二对一和一对二模式的认定申请,请分别在左右侧课程列表里,勾选相应的课程并点击 替代按钮: 如:

|                  |   | 成绩   | 人定 |      |      |                |                        |             |                  |        |       |    |             |                            |                           |            |       |                  |     |                |
|------------------|---|------|----|------|------|----------------|------------------------|-------------|------------------|--------|-------|----|-------------|----------------------------|---------------------------|------------|-------|------------------|-----|----------------|
| 学籍管理             | ~ | 1850 |    |      |      |                |                        |             |                  |        |       |    |             |                            |                           |            |       |                  |     |                |
| 民的成绩             | < |      | 短石 |      |      |                | 由通行期                   |             | 8                | 714    |       |    |             | 10                         | 19.772                    |            |       | 1111115          |     |                |
| -                |   |      |    | ø    | 202  | .114.751.143:8 | 4/jsxsd/kscj/cjrd_add_ | framset7sff | das=18ttktime=16 | 055810 | 29000 | _  |             |                            |                           |            |       |                  |     |                |
| And Transfer Man |   |      |    |      | 123  | ş. ,           | 8                      |             | ·                |        |       | 1  | ·清云         | a. ,                       |                           | 推讯         |       |                  |     |                |
| 等级考试成绩           |   |      |    |      | -    |                | Photos Production      |             |                  | -      |       |    |             |                            | 计划课                       | <b>银利表</b> |       |                  |     |                |
| 成绩认定             |   |      |    | 8    | 3    | 2017-2018-2    | 业理会                    | 2503002     | 通识教育平台课程         | 1      | 必修    |    | <b>\$</b> 9 | HRYS                       | (##SN                     |            | 里代码   | 课程性的             | 39  | <b>WR.8</b> 12 |
| 应须查卷中语           |   |      |    | o'   | 4    | 2018-2019-2    | 证券投资学                  | 0501102     | 透识教育平台课程         | 1      | 运传    | 1  | 1           | 2019-2020-1                | 计算机网络课程设计                 | 13         | 04022 | <b>★1587</b> 学模块 | 1   | 618            |
| 学生免疫由语           |   |      |    | 0    | 5    | 2017-2018-2    | 灾害应急与政策                | 0925086     | 通识教育干台课程         | 1      | 39    | 10 | 2           | 2019-2020-1                | 网络工程                      | 13         | 04040 | 专业统心课程           | 3.5 | 必律             |
|                  |   | 8    |    | 8    | 6    | 2019-2020-2    | 行为生活方式与健康Z             | 9801055     | 透识教育平台课程         | 1      | 159   | 10 | 3           | 2018-2019-2                | 计算机网络                     | 13         | 04016 | 专业核心课程           | 4.5 | ŵ19            |
| 時恐難時             | v |      |    | 8    | 7    | 2018-2019-1    | 接性代数                   | 0702026     | 学科基础平台课程         | 2      | 必修    | 8  | 4           | 2017-2018-2                | 计算机网络基础                   | 13         | 04020 | 学科基础平台课程         | 2   | 法伊             |
|                  |   |      |    | 6    | 8    | 2019-2020-2    | 物联网技术                  | 1104056     | 专业综心课程           | 3      | 必律    | 1  | 5           | 2019-2020-1                | 网络编程与协议分析                 | 13         | 04035 | 专业结心课程           | 4   | 必律             |
|                  |   |      |    |      | 9    | 2019-2020-2    | 无线网络与穆讷计算技<br>术        | 1304055     | 专业任法课程           | 2.5    | 29    | 6  | 6           | 2019-2020-2<br>2019-2020-2 | 无线网络号移动计算技术<br>网络应用开发课程设计 | 13         | 04055 | 专业任法律程<br>实现数学模块 | 2.5 | 运律<br>必律       |
|                  |   |      |    | 0    | 10   | 2019-2020-2    | 网络应用开发课程设计             | 1304052     | 实现数学模块           | 1      | 219   |    | 8           | 2019-2020-2                | 网络编程与协议分析课程设              | 13         | 04036 | 专托和平规语           | 1   | 017            |
|                  |   |      |    | 0    | 11   | 2019-2020-1    | 网络应用开发                 | 1304051     | 专业核心课程           | 4      | 219   |    | 9           | 2019-2020-2                | 网络安全                      | 13         | 05001 | 专业结心课程           | 3.5 | 必律             |
|                  |   |      |    | 4    | 12   | 2017-2018-1    | 网络科学与工程导(2             | 1304046     | 学科基础平台课程         | 1      | 2/8   | 6  | 10          | 2019-2020-2                | 软件理义网络                    | 13         | 04027 | 专业任活课程           | 2.5 | 法师             |
|                  |   |      |    |      | 13   | 2019-2020-1    | 网络工程                   | 1304040     | 专业组合建程           | 3.5    | 219   | 1  |             |                            |                           |            |       |                  |     |                |
|                  |   |      | -  | 0    | 14   | 2019-2020-2    | 周塔编程与100分析像<br>程设计     | 1304036     | <b>二</b> 已经学模块   | 1      | 618   |    | -           | 1                          |                           |            | 转到    | 1 第2页 13条        |     | < >            |
|                  |   |      |    | 1213 | HL.S | Pla            |                        |             |                  |        |       |    | 督代          |                            | 对一认定模式                    |            |       |                  |     |                |
|                  |   |      |    | 19.1 |      | 198            | BISD                   | di i        | A CHA            |        |       | E  | 10.8        | a l                        |                           | 1          | -     |                  |     | 家住状            |

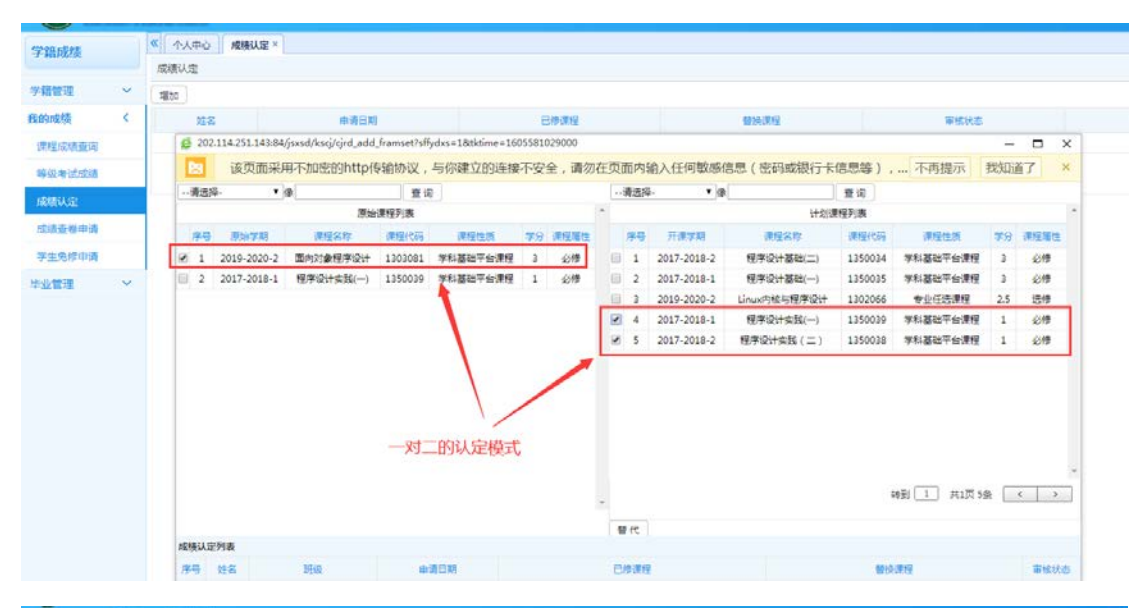

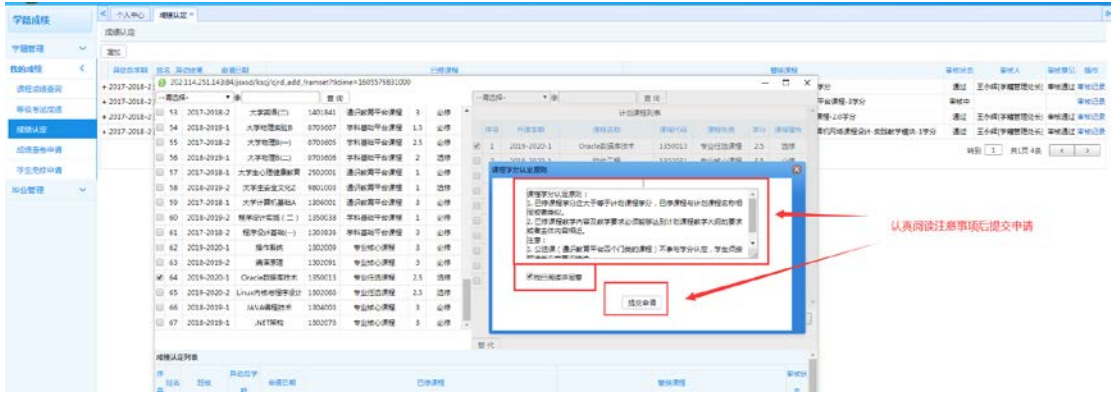

| 学链成结                     |     | 《 个人中心        | 成核    | 以定 *           |                        |            |                  |       |            |      |       |                  |              |           |                  |       |          |                      |
|--------------------------|-----|---------------|-------|----------------|------------------------|------------|------------------|-------|------------|------|-------|------------------|--------------|-----------|------------------|-------|----------|----------------------|
|                          |     | 成绩认定          |       |                |                        |            |                  |       |            |      |       |                  |              |           |                  |       |          |                      |
| 学籍管理                     | *   | 18to          |       |                |                        |            |                  |       |            |      |       |                  |              |           |                  |       |          |                      |
| 我的成绩                     | . < | 异动后学科         | 118   | HOME B         | 1000                   |            |                  |       | Calas      | 1    |       |                  |              |           |                  |       | -        |                      |
| -                        |     | + 2017-2018-2 |       | 02.114.251.143 | 84/jsxsd/ksej/cjrd_add | framset?tk | ime=160557983100 | 0     |            |      |       |                  |              |           |                  |       | >        | ¥8                   |
| The second second second |     | + 2017-2018-2 |       | 3 <b>4</b> -   | · (#                   | 豊け         | 1                |       |            |      | 潮思    | 34- <b>*</b> (8) |              | 豐裕        |                  |       |          | 平台课程-3学分             |
| 等级考试应该                   |     | + 2017-2018-2 | 0.5   | 3 2017-2018-   | 2 大学英语(二)              | 1401841    | 通归教育平台课程         | 3     | 219        | •    |       |                  | 计划           | 東徑列進      |                  |       |          | · ##-2.0#9           |
| ALC: NO.                 |     | + 2017-2018-2 | 10 1  | 4 2018-2019-   | 1 大学物理实验B              | 0703607    | 学科基础平台课程         | 1.5   | 公律         |      | 184   | 9 开课学期           | 课程名称         | 课程代码      | MARTER           | 業分    | 课程展出     | 第10风格课程设计·实践数学模块-1学分 |
| 化成石油的油                   |     |               | 8 5   | 5 2017-2018-   | 2 大学物理8(一)             | 0703605    | 学科基础平台课程         | 2.5   | 218        |      | 1 1   | 2019-2020-1      | Oracle数据审技术  | 1350013   | 专业任选课程           | 2.5   | 15/9     |                      |
|                          |     |               | 10.5  | 6 2018-2019-   | 大学物理副(二)               | 0703606    | 学科基础干台课程         | 2     | 选择         | 6    | 2     | 2019-2020-1      | 软件工程         | 1302031   | 专业地心课程           | 3.5   | 公博       |                      |
| 学生免疫申请                   |     | -             | 8     | 7 2017-2018-   | 大学生心理健康教育              | 2502001    | 透识教育平台课程         | 1     | 219        |      | 3     | 2019-2020-1      | 操作系统         | 1302009   | 安立法の課題           | 3     | 618      |                      |
| 体业管理                     | ~   |               |       | 8 2018-2019-   | 2 大学生安全文化2             | 9801003    | 透识教育平台课程         | 1     | 法律         |      | 4     | 2018-2019-1      | JAVA编程技术     | 1304003   | 专业统心课程           | 3     | -        |                      |
|                          |     |               | 0.5   | 9 2017-2018-   | 1 大学计算机基础A             | 1306001    | 遗识教育平台课程         | 3     | 必想         | 6    | 5     | 2019-2020-1      | 移动平台软件课程设    | + 1302014 | 实践教学模块           | 1     | 业绩       |                      |
|                          |     |               | 0.6   | 0 2018-2019-   | 2 程序设计实践(二)            | 1350038    | 学科基础平台课程         | 1     | 27         | 6    | 6     | 2018-2019-2      | 移动平台软件设计     | 1302012   | 教会院の課題           | 3     | 必律       |                      |
|                          |     |               | 8.6   | 1 2017-2018-   | 2 程序设计基础(一)            | 1303836    | 学科基础学会课程         | 3     | 公律         | 6    | 7     | 2018-2019-2      | 计算机组成原理实践    | 1350083   | 专业地の課題           | 1     | 219      |                      |
|                          |     |               | 10 6  | 2 2019-2020-   | 1 摄作系统                 | 1302009    | 专业核心课程           | 3     | 20         |      | 8     | 2018-2019-1      | 201日日10      | 1302033   | 教会会の課題           | 4.5   | 0.0      |                      |
|                          |     |               | 0.4   | 3 2018-2019-   | 。 病泽原理                 | 1302091    | 专业统心课程           | 3     | 必得         | - 0  | 0     | 1010 2020 1      | INCHIOLANSIT | 1302074   | 安立使ら課程           | 3.5   | 219      |                      |
|                          |     |               | 2.6   | 4 2019-2020-   | Oracle数据库技术            | 1350013    | 202 114 3        | 1 120 | 43.84 1    | 1. T |       |                  | W 21+        | 1302034   | <b>朱IE87</b> 年很快 | 1     | 217      |                      |
|                          |     |               | E 4   | 5 2019-2020-   | 2 Linux内核与程序设计         | 1302066    | 00000            | 1014  | rorational |      |       |                  |              |           | -                | + 79  | (Fister) |                      |
|                          |     |               | 0.6   | 6 2018-2019-   | JAVA编程技术               | 1304003    | In the Closery   | . 140 | 034425#    |      |       |                  |              | -         | -                | LL WI | AE 19 TH |                      |
|                          |     |               | 0.6   | 7 2018-2019-   | .NET解物                 | 1302076    | 1                |       |            |      |       |                  | 100          | 10分       | 1 共9页 81         | £ []  | 2 5      |                      |
|                          |     |               |       |                |                        |            |                  |       |            |      | _     |                  |              |           |                  |       |          | -                    |
|                          |     |               | 10163 | 人定列表           |                        |            |                  | -     |            |      | 10.10 |                  |              |           |                  |       |          | *                    |
|                          |     |               | *     | 8 19a          | A267 #868              |            |                  | e     | in an      |      |       |                  |              | 110.012   |                  |       | 审机状      |                      |

2.2 点击替代之后,确认,检查认定信息是否正确

| 78WN ~       | (SUBV.12 |            |              |                      |             |                                         |        |         |        |             |              |                |             |               |      |              |     |        |      |         |
|--------------|----------|------------|--------------|----------------------|-------------|-----------------------------------------|--------|---------|--------|-------------|--------------|----------------|-------------|---------------|------|--------------|-----|--------|------|---------|
| ₩₩₩#         |          | B 202      | 114,251,1458 | 4.jsxsd/kscj/grd_add | frameeths   | lydas=1&tktime=10                       | 055812 | 29090   |        |             |              |                |             |               | -    |              | ×   |        |      |         |
|              | 211      | - #35      | •            |                      | 21          | e l                                     |        |         |        | <b>東西</b> ( | 5 <b>•</b> # |                | 意间          |               |      |              |     |        |      |         |
| HEADING C    | 対応       |            |              | 理論                   | 業保21番       |                                         |        |         | 1      |             |              | 1+0;0#8        | 27/M        |               |      |              |     | B169.0 |      | ster    |
| 课程成成直向       |          | 44         | 102510720    | 119232               | mirtii      | man                                     | 29     | 111121  |        | 194         | 7#7R         | 11980          | William Con | (WINDIN       | 39   | STATE:       |     |        |      |         |
| Bill Billion |          | 0.1        | 2018-2019-2  | 篇法统计与分析              | 1303637     | 专业任地课程                                  | 3      | 1019    |        | 1           | 2029-2020-1  | 操作系统           | 1332009     | ATRONA        | 3    | 277          |     | 163    | 1 41 | 208 K > |
| 100011-0     |          | 10 2       | 2018-2019-2  | 大学英语(四)              | 1405543     | 進行政制平台港里                                |        | 20      | 100    | 2           | 2018-2019-1  | 2152/010       | 1302003     | *2:00/#E      | 4.5  | 209          |     |        |      |         |
| Test rue     |          | 10.3       | 2017-2018-2  |                      | 0925085     | ******                                  | 1      | 100     |        | -           | 2018-2019-1  | WARPET.        | 1534003     | WINCOM        | -    | 0.00         |     |        |      |         |
| 运动查查市场       |          |            | 2018-2019-1  | 入7月4(三)              | 1401842     | ALC: NO                                 | -      | 20      |        | 4           | 2019-2020-1  | CHAT POPULIERS | 1534022     | F3887488      | 1    | 217          |     |        |      |         |
| 平生色频中调       |          | - 2        | 2029-2020-2  | Tel Paul Anton Ba    | 1909049     | ATC: Date                               |        | 29      |        | -           | 2018-2019-2  | THILDUNEAR STR | 1032014     | CTRACKING .   | 1    | 1.19         |     |        |      |         |
| × 151121     |          | 10 6       | 2019-2020-2  | *                    | 1304055     | 专业任法律和                                  | 2.5    | 活样      |        | 2           | 2018-2019-2  | 2/2256/73      | 1332036     | TABLETER      | 3.5  | 0.00         |     |        |      |         |
|              |          | 1          |              |                      |             |                                         |        |         |        | 8           | 2019-2020-1  | DERESTING!     | 1350133     | #16877410     | 1    | -018         |     |        |      |         |
|              |          | - · ·      | 2017-2018-1  | 48                   | \$105001    | 通行政制于投资理                                |        | 20      |        | 9           | 2019-2020-1  | Reig           | 1334040     | 925089        | 3.5  | 217          |     |        |      |         |
|              |          | 10.8       | 2017-2018-2  | 中國行動代表影響             | 5103001     | ****                                    | 2      | 44      |        | 10          | 2019-2020-1  | 专业共有           | 1301046     | 中众任法规程        | 2    | 25/8         |     |        |      |         |
|              |          | 0.9        | 2017-2018-2  | (本現(二)               | 1501883     | 通行政制节由原理                                | 1      | 论想      |        |             |              |                |             |               |      |              |     |        |      |         |
|              |          | □ 10       | 2019-2020-3  | 社界利息                 | \$105007    | 進行政制平台開發                                | 1      | 透標      |        |             |              |                | 141         |               | 100  |              | - T |        |      |         |
|              |          | 0.11       | 2019-2020-1  | 用槽台用于发               | 1304051     | 本市時の構成                                  | 4      | 2.19    |        |             |              |                |             | TTT Hope on p | 1000 |              | -   |        |      |         |
|              |          | -          |              | 21 1214128-0-022     | ta tr etter | 01 th 10 th 10                          | -      | 1 200   | and a  | 5.5         |              |                |             |               |      |              |     |        |      |         |
|              |          | 16/6/US    | 列表           | NAC-P IN STAT        | HELIAZI     | BEATE-AUStine                           | nav    | COLUMN  | 0-19(1 | п.          |              |                |             |               |      |              |     |        |      |         |
|              |          | <b>#</b> 5 | 推案           | Here .               |             | and and and and and and and and and and |        |         |        | 19.21       | 1            |                | MAL         | 112           |      | <b>二</b> 杜() | 8   |        |      |         |
|              |          | 10 1       | 86月 月        | 將工權2017級1新           | 2020        | 1.17 10:43                              | 1      | 103045- | 专业器法   | 1-1912      | 何告课稿-2.0家分   | 130304         | 5-专业政治-专    | 1位归法课程-2年分    |      | *31          | 4   |        |      |         |

### 3、送审

3.1、检查认定信息是否准确,如果认定课程有误,学生端可直接点击删除按钮以重新提交申请;如果认定课程无误,则点击送审界面送审按钮即可

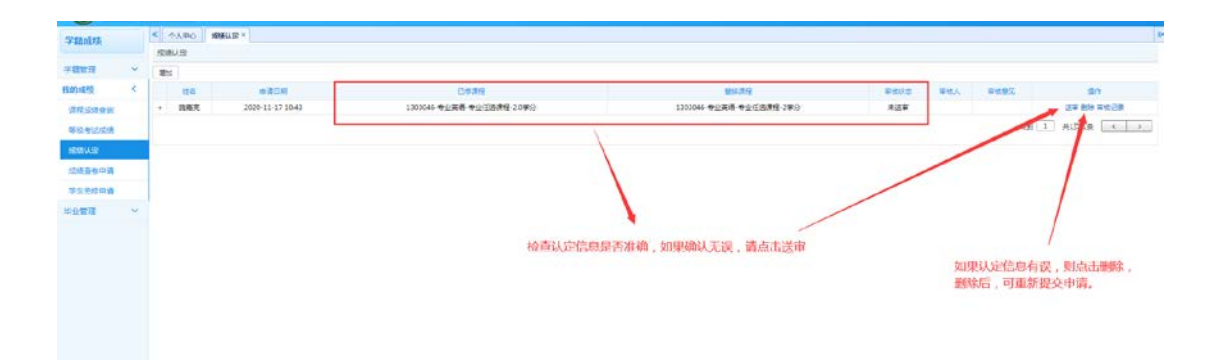

3.2 点击送审按钮后,输入认定理由并确定,申请流程结束。

|                | - 6 | will as a most little                                                                                                    | anation of        |                        |                               |                     |              |                                          |      |                | 1         |
|----------------|-----|----------------------------------------------------------------------------------------------------|-------------------|------------------------|-------------------------------|---------------------|--------------|------------------------------------------|------|----------------|-----------|
| 学籍成绩           |     | IDIFLI OF                                                                                                    | AUGAAL *          |                        |                               |                     |              |                                          |      |                | 1.        |
| 学教育进           | ~   | 1210                                                                                                    |                   |                        |                               |                     |              |                                          |      |                |           |
| HEODINE?       | <   | HS                                                                                                    | e808              | 26.89                  |                               | 91.75               | 10           | ten weth                                 | 2497 | 84             |           |
| <b>前形式伊朗</b> 诺 |     | <ul> <li>)</li> <li>)</li></ul> | 2020-11-17 10-43  | 1303046-专业资源,专业任选课程-21 | 0 <b>7</b> 89                 | 1303046-专业页语-专业任选课程 | 1-2#9 #3     |                                          |      | AR BOS W.      | 85.9      |
| 8489359        |     |                                                                                                    |                   |                        |                               |                     |              |                                          | 1891 | 1 #1215        | e 3       |
| 1051.0         |     |                                                                                                    |                   |                        |                               |                     |              | /                                        |      |                |           |
| 10/10/4/010    |     |                                                                                                    |                   |                        |                               |                     |              |                                          |      |                |           |
| 349.000        |     |                                                                                                    |                   |                        |                               |                     |              | 1. 1. 1. 1. 1. 1. 1. 1. 1. 1. 1. 1. 1. 1 |      |                |           |
| HL-5-0078      | ~   |                                                                                                    |                   |                        |                               |                     |              |                                          |      |                |           |
|                |     |                                                                                                    |                   | 20213<br>##EAB         | 4,251,14284 里示<br>举想中         | RC 20               | → 点击送审       | 后,请填写中请明                                 | 西井砌以 |                |           |
| 学编成级           |     | <b>《</b> 个人中(                                                                                                    | ARMENIE *         |                        |                               |                     |              |                                          |      |                |           |
|                |     | 感激认定                                                                                                    |                   |                        |                               |                     |              |                                          |      |                |           |
| 学籍管理           | ~   | 3810                                                                                                    |                   |                        |                               |                     |              |                                          |      |                |           |
| 我的成绩           | <   | 12.6                                                                                                    | 血液医时              | Ende                   |                               |                     | USA:NE       | WARA                                     | 平松人  | # <b>4.9</b> % | 180       |
| 课程或供查询         |     | + 38                                                                                                    | R 2020-11-17 1048 | 1303046-专业英语-专业日       | 经遗课程-2.0单分                    | 1303046-专业英         | 语-专业任态课程-2学分 | 未送事                                      |      |                | 法审查财 审核记录 |
| 等位考试实施         |     |                                                                                                    |                   |                        |                               |                     |              |                                          |      | <b>19</b> 3    | 1 并顶接 < > |
| 18883人会        |     |                                                                                                    |                   |                        |                               |                     |              |                                          |      |                |           |
| 成绩查考中请         |     | 1                                                                                                    |                   |                        |                               |                     |              |                                          |      |                |           |
| 71.免疫中语        |     |                                                                                                    |                   |                        |                               |                     |              |                                          |      |                |           |
| 142201         | ~   |                                                                                                    |                   |                        | 202.114.251.143:84 盛永<br>送車成功 | ×                   |              |                                          |      |                |           |

- 4、审核流程跟踪
- 4.1 审核情况查询

|                                          |   | < 个人中Q | NEWFULTE *  |     |         |                                         |                    |         |       |          |
|------------------------------------------|---|--------|-------------|-----|---------|-----------------------------------------|--------------------|---------|-------|----------|
|                                          |   | 成果した   |             |     |         |                                         |                    |         |       |          |
| n II                                     | ~ | 2015   |             |     |         |                                         |                    |         |       |          |
| *8                                       | * |        | PACAN       | 22  | Piptall | ##E#                                    | 6##9               | 89.29   | BRHS  | 50       |
| dig.                                     | < | •      | 2018-2019-1 | IRA | *£9%    | 2020-05-21 1044                         | 大学目標(三)            | 大学英教(三) | THO.  | ##2#     |
| 10181                                    |   |        |             |     |         |                                         |                    |         | 38.80 | 利用 ( )   |
| 专业实际                                     |   |        |             |     |         | 章 申城完程查着                                | - = ×              | -       |       |          |
| ue.                                      |   |        |             |     |         | S PERMINENCE                            |                    |         |       |          |
| C. C. C. C. C. C. C. C. C. C. C. C. C. C |   |        |             |     |         | (1) (1) (1) (1) (1) (1) (1) (1) (1) (1) | 正从年 [1]城田的化学<br>第1 |         |       |          |
| Difm 2                                   |   |        |             |     |         |                                         |                    |         |       |          |
| Con the party of                         |   |        |             |     |         | 单型记录以下                                  | -                  | 点击审核记录, | 弹出审核  | <b> </b> |
| COURSES.                                 |   |        |             |     |         |                                         |                    | 当前军軍官核的 | 4.6   |          |
| NAME:                                    | ~ |        |             |     |         |                                         |                    | 当时而安甲似印 | J.C.  |          |
| 1022                                     | ~ |        |             |     |         |                                         |                    |         |       |          |
| 1911                                     | ~ |        |             |     |         |                                         |                    |         |       |          |
|                                          |   |        |             |     |         |                                         |                    |         |       |          |
|                                          |   |        |             |     |         |                                         |                    |         |       |          |
|                                          |   |        |             |     |         |                                         |                    |         |       |          |
|                                          |   |        |             |     |         |                                         |                    |         |       |          |
|                                          |   |        |             |     |         |                                         |                    |         |       |          |
|                                          |   |        |             |     |         |                                         |                    |         |       |          |
|                                          |   |        |             |     |         |                                         |                    |         |       |          |
|                                          |   |        |             |     |         |                                         |                    |         |       |          |
|                                          |   |        |             |     |         |                                         |                    |         |       |          |
|                                          |   |        |             |     |         |                                         |                    |         |       |          |
|                                          |   |        |             |     |         |                                         |                    |         |       |          |
|                                          |   |        |             |     |         |                                         |                    |         |       |          |
|                                          |   |        |             |     |         |                                         |                    |         |       |          |
|                                          |   |        |             |     |         |                                         |                    |         |       |          |

## 4.2 审核通过情况展示

| Control and and and and and and and and and and                                                                                                    |                                                                                                    |                                                                                                    |          |
|----------------------------------------------------------------------------------------------------|----------------------------------------------------------------------------------------------------|----------------------------------------------------------------------------------------------------|----------|
| Normalization         Normalization         Normalinstaninitentesizet         Normalinitentesizet                                                                                                    |                                                                                                    | RE         Paral         Constraint         Constraint |          |
| Number         Number         Numer         Numer         Numer <th>NATURE         NATURE         NATURE&lt;</th> <th>Name         Name         <th< th=""><th></th></th<></th> | NATURE         NATURE         NATURE<                                                                                                    | Name         Name         Name <th< th=""><th></th></th<>                                                                                                    |          |
| rtu         rtu         rtu <thr></thr> rtu         rtu         rtu </th <th>NAME         ACCOMPNI         RB         ACCOMPNI         RESULT         NETLOS         NETLOS<th>rsdu         v         Acdvrai         R0         Acdvrai         Relum         Contrait         Relum         etalual           cddaare         -         2014 3019 1         3881         1200 64 211044         7498853.         37476833.         487           cddaare         -         -         -         -         -         -         -         -         -         -         -         -         -         -         -         -         -         -         -         -         -         -         -         -         -         -         -         -         -         -         -         -         -         -         -         -         -         -         -         -         -         -         -         -         -         -         -         -         -         -         -         -         -         -         -         -         -         -         -         -         -         -         -         -         -         -         -         -         -         -         -         -         -         -         -         -         -         -         -         -         -         -</th><th>221.0</th></th>                                                                                                    | NAME         ACCOMPNI         RB         ACCOMPNI         RESULT         NETLOS         NETLOS <th>rsdu         v         Acdvrai         R0         Acdvrai         Relum         Contrait         Relum         etalual           cddaare         -         2014 3019 1         3881         1200 64 211044         7498853.         37476833.         487           cddaare         -         -         -         -         -         -         -         -         -         -         -         -         -         -         -         -         -         -         -         -         -         -         -         -         -         -         -         -         -         -         -         -         -         -         -         -         -         -         -         -         -         -         -         -         -         -         -         -         -         -         -         -         -         -         -         -         -         -         -         -         -         -         -         -         -         -         -         -         -         -         -         -         -         -         -         -         -         -         -         -         -         -</th> <th>221.0</th> | rsdu         v         Acdvrai         R0         Acdvrai         Relum         Contrait         Relum         etalual           cddaare         -         2014 3019 1         3881         1200 64 211044         7498853.         37476833.         487           cddaare         -         -         -         -         -         -         -         -         -         -         -         -         -         -         -         -         -         -         -         -         -         -         -         -         -         -         -         -         -         -         -         -         -         -         -         -         -         -         -         -         -         -         -         -         -         -         -         -         -         -         -         -         -         -         -         -         -         -         -         -         -         -         -         -         -         -         -         -         -         -         -         -         -         -         -         -         -         -         -         -         -         -                                                                                                    | 221.0    |
| 100                                                                                                    | Name         C         And Control         Date         Vision         And Control         Date         Date <thdate< th=""> <thdate< th=""> <thdate< th=""></thdate<></thdate<></thdate<>                                                                                                    | ndi         c         anticaria         anticaria         anticari         anticaria <th>141</th>         | 141      |
| Red (日本)     (日本)                                                                                                    |                                                                                                    | 日本         日本           日本         日本           日本                                                                                                    |          |
| なめ加<br>はコ<br>またす<br>た地間で<br>た地間で<br>な<br>な戦間<br>で                                                                                                    | なななま<br>は回<br>電<br>で<br>な<br>数<br>で<br>数<br>で<br>で<br>で<br>で<br>で<br>で<br>で<br>で<br>で<br>で<br>で<br>で<br>で                                                                                                    | Audit       Mail       Mail       Audit       Audit       Audit       Audit       Audit                                                                                                    | NOR LINE |
| は回<br>温泉の洞<br>温泉の洞<br>山田記<br>から離開 ~<br>を記題 ~                                                                                                    | 以面<br>温泉の頃<br>温泉の頃<br>山田社会<br>「<br>本<br>和<br>二<br>二<br>二<br>二<br>二<br>二<br>二<br>二<br>二<br>二<br>二<br>二<br>二                                                                                                    | <ul> <li>         は取         は         日         は         は</li></ul>                                                                                                    |          |
| Image: Image:                                                                                                    | Instance       Lestrong       Unstate       Vegater       Vegater       Vegater                                                                                                    | Iteration       Iteration       Visitation       Visitation       Visitation                                                                                                    |          |
| Rata       Matte       Value       Value       Rata       Rata                                                                                                    | Antoni       Antonic       Antonic       Antonic       Antonic       Antonic       Antonic       Antonic                                                                                                    | Stora       attact       Attact       Attact       Attact                                                                                                    |          |
| 端時代: ~<br>や絵葉目 ~<br>やな葉目 ~<br>・                                                                                                    | (加助会)                                                                                                    |                                                                                                    |          |
| Augusta ~<br>Augusta ~<br>Augusta ~                                                                                                    | A221121 ~<br>A2211211 ~<br>A221121 ~                                                                                                    |                                                                                                    |          |
| edana <                                                                                                    | 621日本                                                                                                    |                                                                                                    |          |
|                                                                                                    |                                                                                                    |                                                                                                    |          |
|                                                                                                    |                                                                                                    |                                                                                                    |          |
|                                                                                                    |                                                                                                    |                                                                                                    |          |
|                                                                                                    |                                                                                                    |                                                                                                    |          |
|                                                                                                    |                                                                                                    |                                                                                                    |          |
|                                                                                                    |                                                                                                    |                                                                                                    |          |
|                                                                                                    |                                                                                                    |                                                                                                    |          |
|                                                                                                    |                                                                                                    |                                                                                                    |          |
|                                                                                                    |                                                                                                    |                                                                                                    |          |
|                                                                                                    |                                                                                                    |                                                                                                    |          |
|                                                                                                    |                                                                                                    |                                                                                                    |          |
|                                                                                                    |                                                                                                    |                                                                                                    |          |
|                                                                                                    |                                                                                                    |                                                                                                    |          |
|                                                                                                    |                                                                                                    |                                                                                                    |          |
|                                                                                                    |                                                                                                    |                                                                                                    |          |
|                                                                                                    |                                                                                                    |                                                                                                    |          |